Únor 2017

# Průvodce rychlým spuštěním modulu plug-in EGFR Pyro<sup>®</sup>

Pro instalaci a používání s přístroji PyroMark<sup>®</sup> Q24 a softwarem PyroMark Q24 verze 2.0

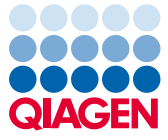

## O modulu plug-in EGFR Pyro

Balíček modulu plug-in EGFR Pyro obsahuje:

- průvodce rychlým spuštěním modulu plug-in EGFR Pyro,
- dva instalační soubory,
- referenční zprávu pro ověření funkce modulu plug-in EGFR Pyro.

**Poznámka:** Modul plug-in EGFR Pyro je určen jen pro použití v kombinaci s vyhrazenými sadami EGFR Pyro indikovanými pro aplikace popsané v příslušných příručkách k sadám EGFR Pyro.

#### Instalace modulu plug-in EGFR Pyro

Důležité: Modul plug-in EGFR Pyro musí být instalován na přístrojích PyroMark Q24 se softwarem PyroMark Q24 verze 2.0.

- 1. Zavřete software PyroMark Q24 2.0, pokud je otevřený.
- 2. Otevřete instalační soubor \*.zip a extrahujte soubory.
- 3. Dvojitě klikněte na soubor setup.exe.
- 4. Postupujte podle pokynů, které se zobrazí v dialogových oknech.
- Spusťte software PyroMark Q24 2.0. Zprávy modulu plug-in EGFR Pyro se nyní objeví pod položkou "AQ Add On Reports/EGFR" (Přidat AQ zprávu/EGFR) v nabídce "Reports" (Zprávy) v režimu AQ.
- Ověřte funkčnost modulu plug-in (viz část "Ověření funkčnosti modulu plug-in EGFR Pyro" dále).

# Ověření funkčnosti modulu plug-in EGFR Pyro

**Důležité:** Ověření je třeba provést při každé instalaci nebo upgradu nového softwaru v počítači.

Následující kroky popisují způsob ověření, že software správně funguje a nebyl ovlivněn žádnými změnami v počítači.

- V prohlížeči klávesových zkratek otevřete cyklus "EGFR Example" (Příklad EGFR) ve složce "Shortcuts/Example Files/PyroMark Runs/EGFR" (Klávesové zkratky/Soubory příkladů/Cykly PyroMark/EGFR).
- Proveďte analýzu "EGFR Exon 19 Deletions" (Delece exonu 19 v EGFR) pro všechny jamky, jak je popsaná v části "Analýza cyklu v systému PyroMark Q24" dále.
- Výsledky porovnejte s referenční zprávou. Jsou-li výsledky totožné, je potvrzena správná funkce modulu plug-in EGFR Pyro.

#### Analýza cyklu v systému PyroMark Q24

Následující kroky popisují analýzu mutace dokončeného cyklu EGFR pomocí zprávy z modulu plug-in EGFR.

- 1. Zasuňte USB jednotku obsahující vytvořený soubor cyklu do USB portu počítače.
- Pomocí Průzkumníku Windows<sup>®</sup> přesuňte soubor cyklu z USB jednotky do požadovaného umístění v počítači.
- Otevřete soubor cyklu v režimu AQ softwaru PyroMark Q24 buď zvolením možnosti "Open" (Otevřít) v nabídce "File" (Soubor) nebo dvojím kliknutím na soubor (
  v prohlížeči zkratek.
- Z nabídky "Reports" vyberte možnost "AQ Add On Reports/EGFR" a "Exon 18 Codon 719" (Exon 18, kodon 719), "Exon 20 Codon 768" (Exon 20, kodon 768), "Exon 20

Codon 790" (Exon 20, kodon 790), "Exon 21 Codons 858 to 861" (Exon 21, kodony 858 až 861) nebo "Exon 19 Deletions" (Exon 19, delece) (obrázek 1).

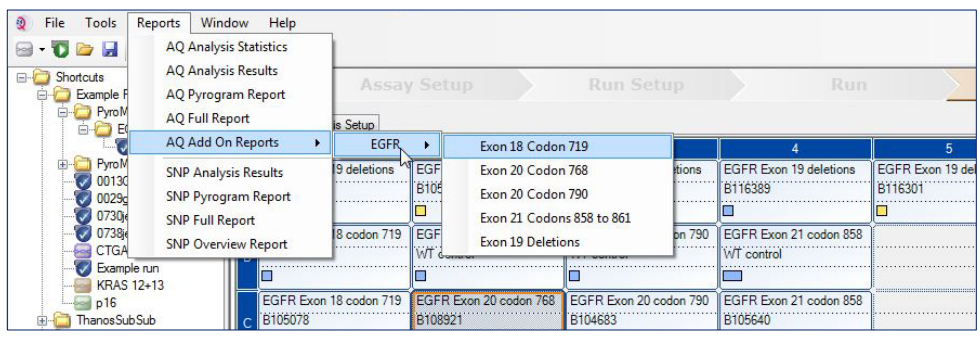

Obrázek 1. Analýza mutace dokončeného cyklu EGFR pomocí modulu plug-in EGFR Pyro

5. V jamkách automaticky proběhne analýza všech mutací, pro které je dána mez detekce (Limit of Detection, LOD) v tabulce 1. Výsledky se zobrazí v přehledné tabulce (viz příklad na obrázku 2 níže) a následují i podrobné výsledky, které zahrnují grafy Pyrograms<sup>®</sup> (Pyrogramy) a kvalitu analýzy.

Tabulka 1. LOB a LOD určené pro specifické mutace pomocí modulu plug-in EGFR Pyro

| Mutace                   | Substituce<br>aminokyseliny | LOB<br>(% jednotek) | LOD<br>(% jednotek) | COSMIC ID* (V70) |  |  |  |  |  |
|--------------------------|-----------------------------|---------------------|---------------------|------------------|--|--|--|--|--|
| Delece exonu 19          |                             |                     |                     |                  |  |  |  |  |  |
| 2233del15                | K745_E749del                | 0,6                 | 1,6                 | 26038            |  |  |  |  |  |
| 2235_2248>AATTC          | E746_A750>IP                | 0,8                 | 1,6                 | 13550            |  |  |  |  |  |
| 2235_2252>AAT            | E746_T751>I                 | 1,1                 | 2,8                 | 13551            |  |  |  |  |  |
| 2235del15                | E746_A750del                | 0,9                 | 1,8                 | 6223             |  |  |  |  |  |
| 2236del15                | E746_A750del                | 0,2                 | 1,2                 | 6225             |  |  |  |  |  |
| 2237_2252>T              | E746_T751>V                 | 0,8                 | 2,4                 | 12386            |  |  |  |  |  |
| 2237_2255>T              | E746_S752>V                 | 0,6                 | 1,6                 | 12384            |  |  |  |  |  |
| 2237del15                | E746_T751>A                 | 0,9                 | 1,9                 | 12678            |  |  |  |  |  |
| 2237del18                | E746_S752>A                 | 0,5                 | 1,7                 | 12367            |  |  |  |  |  |
| 2238_2248>GC             | L747_A750>P                 | 0,8                 | 2,5                 | 12422            |  |  |  |  |  |
| 2238_2252>GCA            | L747_T751>Q                 | 0,2                 | 0,6                 | 12419            |  |  |  |  |  |
| 2238del18                | E746_S752>D                 | 0,3                 | 1,1                 | 6220             |  |  |  |  |  |
| 2239_2248>C              | L747_A750>P                 | 1,8                 | 2,4                 | 12382            |  |  |  |  |  |
| 2239_2251>C              | L747_T751>P                 | 0,6                 | 1,7                 | 12383            |  |  |  |  |  |
| 2239_2258>CA             | L747_P753>Q                 | 1,3                 | 3,9                 | 12387            |  |  |  |  |  |
| 2239del18                | L747_S752del                | 0,6                 | 1,5                 | 6255             |  |  |  |  |  |
| 2239del9                 | L747_E749del                | 2,0                 | 3,7                 | 6218             |  |  |  |  |  |
| 2240del12                | L747_T751>S                 | 0,4                 | 1,5                 | 6210             |  |  |  |  |  |
| 2240del15                | L747_T751del                | 0,9                 | 1,9                 | 12369            |  |  |  |  |  |
| 2240del18                | L747_P753>S                 | 0,9                 | 1,9                 | 12370            |  |  |  |  |  |
| Exon 18, kodon 719 (GGC) |                             |                     |                     |                  |  |  |  |  |  |
| AGC                      | G719S                       | 0,9                 | 1,5                 | 6252             |  |  |  |  |  |
| TGC                      | G719C                       | 1,0                 | 1,6                 | 6253             |  |  |  |  |  |
| GCC                      | G719A                       | 4,7                 | 9,1                 | 6239             |  |  |  |  |  |
| Exon 20, kodon 768 (AGC) |                             |                     |                     |                  |  |  |  |  |  |
| ATC                      | S768I                       | 2,6                 | 5,0                 | 6241             |  |  |  |  |  |
| Exon 20, kodon 790 (ACG) |                             |                     |                     |                  |  |  |  |  |  |
| ATG                      | T790M                       | 7,0                 | 10,7                | 6240             |  |  |  |  |  |
| Exon 21, kodon 858 (CTG) |                             |                     |                     |                  |  |  |  |  |  |
| CGG                      | L858R                       | 0,6                 | 2,6 (5,5)†          | 6224             |  |  |  |  |  |
| Exon 21, kodon 861 (CTG) |                             |                     |                     |                  |  |  |  |  |  |

| CAG | L861Q | 3,2 | 4,3 | 6213  |
|-----|-------|-----|-----|-------|
| CGG | L861R | 1,9 | 4,2 | 12374 |

\* Podle Katalogu somatických mutací při nádorových onemocněních (COSMIC, Catalogue of Somatic Mutations in Cancer) dostupného online na stránkách ústavu Sanger Institute www.sanger.ac.uk/genetics/CGP/cosmic/.

#### Summary

| Well       | Sample ID  | Result                       | Frequency<br>[% units] | Nucleotide<br>Substitution | Amino Acid<br>Substitution | Info |
|------------|------------|------------------------------|------------------------|----------------------------|----------------------------|------|
| A1         | B104683    | Mutation                     | 34.0                   | 2236de115                  | E746_A750de1               |      |
| A2         | B105072    | Wildtype                     |                        |                            |                            |      |
| A3         | B116390    | Mutation                     | 26.6                   | 2240de118                  | L747_P753>S                |      |
| A4         | B116389    | Wildtype                     |                        |                            |                            |      |
| A5         | B116301    | Potential low level mutation | 3.2                    | 2233de115                  | K745_E749del               |      |
| A6         | B116392    | Mutation                     | 15.4                   | 2235de115                  | E746_A750de1               |      |
| <b>A</b> 7 | WT control | Wildtype                     |                        |                            |                            |      |
| A8         | NTC        | Failed Analysis              |                        |                            |                            |      |

See detailed results for further explanation.

NOTE: For further information about data evaluation please refer to the handbook.

Obrázek 2. Příklad přehledu výsledků analýzy modulu plug-in EGFR Pyro

## Interpretace výsledků a detekce mutací s nízkou úrovní výskytu

Je důrazně doporučeno, aby každý cyklus zahrnoval i vzorek divokého typu pro srovnání a jako kontrolu úrovní v pozadí.

**Důležité:** Hodnocení kvality "Check" (Ověřit) nebo "Failed" (Selhalo) může být vyvoláno neočekávaným uspořádáním píků. Tento jev může poukazovat na přítomnost neočekávané mutace, která není součástí analýzy dané ve zprávě v modulu plug-in. Takové vzorky by se měly analyzovat manuálně pomocí softwaru PyroMark Q24 a s ohledem na možnost přítomnosti neočekávaných mutací. Bližší informace viz příslušná příručka k sadě EGFR Pyro.

<sup>&</sup>lt;sup>†</sup> Nejnižší úroveň mutace ve vzorku, která vede k naměření frekvence ≥ LOD.

Důležité: Pyrogram je nutné vždy porovnat s histogramem, který se zobrazí v podrobných výsledcích ve zprávě v modulu plug-in a lze jej zobrazit v softwaru PyroMark Q24 kliknutím pravým tlačítkem myši na okno "Pyrogram". Pyrogram je nutné zkontrolovat, zda se v něm nevyskytují neočekávané píky. Pokud naměřené píky výškově neodpovídají sloupcům histogramu a tento jev nelze vysvětlit vzácnými nebo neočekávanými mutacemi, není podle výsledku možné posoudit stav mutací. Doporučuje se provést novou analýzu vzorku.

**Důležité:** Vzorky s hlášenou potenciální mutací s nízkou úrovní výskytu (frekvence v rozmezí LOD až LOD + 3 % jednotek) je třeba analyzovat duplicitně se vzorkem s nemethylovanou kontrolní DNA. V takovém případě se zobrazí upozornění.

Aktuální licenční informace a odmítnutí odpovědnosti specifická pro výrobek jsou uvedeny v příslušné příručce pro sadu QIAGENQIAGEN<sup>®</sup> nebo v příručce uživatele. Příručky a uživatelské návody sady QIAGEN jsou k dispozici na stránkách **www.qiagen.com**, nebo si je lze vyžádat u Technických služeb QIAGEN nebo svého lokálního distributora.

Ochranné známky: QIAGEN®, Sample to Insight®, Pyro®, Pyrogram®, PyroMark® (QIAGEN Group); Windows® (Microsoft Corporation). 1106189 02/2017 © 2017 QIAGEN, všechna práva vyhrazena. PROM-8091-003

Objednávky www.qiagen.com/contact | Technická podpora support.qiagen.com | Webová stránka www.qiagen.com